# 学術集会チケットページにアクセスします。 https://jsognh2021.peatix.com/

|                                                          | 共有用の URL: https://jsognh2021.pea/                                                          | tix.com/ 🎔 🏸 👍 u                                                                                                    | いね! 0 シェア                                                                                                    |
|----------------------------------------------------------|--------------------------------------------------------------------------------------------|----------------------------------------------------------------------------------------------------|----------------------------------------------------------------------------------------------------|
| 第31回<br>日本産婦人科<br>学術集会                                   | <b>新生児血</b><br>金期:2021年6月4                                                                 | 液学会<br>4日(金) - 6月                                                                                                    | 5 E(±)                                                                                                    |
| リアルタイム <b>Zoom</b> 視聴、フ                                  | オンデマンド <b>Web</b> を                                                                        | 視聴で開催                                                                                                    |                                                                                                    |
|                                                          | 専用オンデマンドWeb視聴<br>ができます。領収書は1回のみ印刷<br>はれたメールアドレスへ確認株了<br>3は事務局まで連絡願います。<br>5月31日以降メールにて配信しま | 21/2014-06/13           [14]-[14]           (14)-[16]           (14)-[16]           (14)-[16]           (14)-[16]           (14)-[16]           (14)-[16]           (14)-[16]           (14)-[16]           (14)-[16]           (14)-[16]           (14)-[16]           (14)-[16]           (14)-[16]           (14)-[16]           (14)-[16]           (14)-[16]           (14)-[16]           (14)-[16]           (14)-[16]           (14)-[16]           (14)-[16]           (14)-[16]           (14)-[16]           (14)-[16]           (14)-[16]           (14)-[16]           (14)-[16]           (14)-[16]           (14)-[16]           (14)-[16]           (14)-[16]           (14)-[16]           (14)-[16]           (14)-[16]           (14)-[16]           (14)-[16]           (14)-[16]           (14)-[16]           (14)-[16]           (14)-[16]           (14)-[16]           (14)-[16] | ¥12,000           ¥12,000           第11,2355,00           は、2011,0010 で勝利           11,2355,00           は、2011,0010 で勝利           ア自て送知           ア自て送知           ア自て送知           ア自て送知 |
| メディカル/ヘルスケア 医療 病と生きる 健康                                  |                                                                                            | etnik                                                                                                    |                                                                                                    |
| 急加情報<br>急場住所 は に変更されました。 差分 2021-04-19 01:01:42<br>急去の更新 |                                                                                            | 2                                                                                                    |                                                                                                    |
| コメント0件                                                   | 並び替え 古い順 🕫                                                                                 |                                                                                                    |                                                                                                    |
|                                                          |                                                                                            |                                                                                                    |                                                                                                    |

ログイン 新規登録

Peatix Q イベント検索

#### リアルタイムZoom視聴、オンデマンドWeb視聴で開催

| <sup>詳細</sup><br>▼ <b>会期 ーリアルタイムZoom視聴</b><br>2021年06月4日(金)- 06月5日(土) | 2021/6/4 - 6/13<br>[金]-[日]<br>0:00 - 23:55 JST<br>識 カレンダーに追加              |
|-----------------------------------------------------------------------|---------------------------------------------------------------------------|
| ▼オンデマンドWeb視聴期間<br>2021年6月4日 (金) 12:00 - 6月13日 (日) 23:59               | 会場 <b>オンライン</b><br>チケット                                                   |
| ▼機構認定受講単位(産婦人科領域講習)専用オンデマンド <b>Web</b> 視聴                             | 学会会員 ¥12,000                                                              |
| 期間                                                                    | 非会員 ¥12,000                                                               |
| 2021年6月5日 (土) 00:00 - 6月7日 (月) 23:59                                  | 初期研修医<br>無料                                                               |
| ▼参加豆球員 <ul> <li>・学会会員 12,000円</li> </ul>                              | 医学部学生<br>無料                                                               |
| ・非会員 12,000円<br>・初期研修医 毎料                                             | 医療技術者(助産師・看護師・<br>臨床検査技師など) 無料                                            |
| の変を確認後に                                                               | 販売期限: 2021/06/11 18:00:00<br>*コンビニ / ATM でのお支払いは、2021/06/10 で締め<br>切られます。 |
| 「チケットを申し込む」をクリックします。                                                  | チケットを申し込む                                                                 |
| Dうえ、お申し込みをお願<br>いします。<br>申込マニュアルはこちら                                  | 阜 売切・販売終了前に通知                                                             |

| <b>チケット選択</b><br>リアルタイムZoom視聴、オンデマンドWeb視聴で開催 |                    |                              |
|----------------------------------------------|--------------------|------------------------------|
| 学会会員<br>¥12,000                              |                    | チケット選択画面で甲し込む<br>チケットを選択します。 |
| 非会員<br>¥12,000                               |                    |                              |
| 初期研修医<br>無料<br>無料                            |                    |                              |
| 医学部学生<br>無料<br>無料                            |                    |                              |
| 医療技術者(助産師・看護師・臨床検査技師など) 無料<br>無料             |                    |                              |
| » 割引コードを入力                                   |                    |                              |
|                                              | 合計 ¥ <b>12,000</b> |                              |
| 支払い方法を選択                                     |                    |                              |

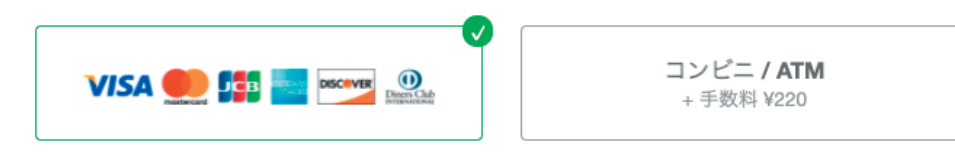

クレジットカードの代わりにプリペイドカードも使えます。 詳しく

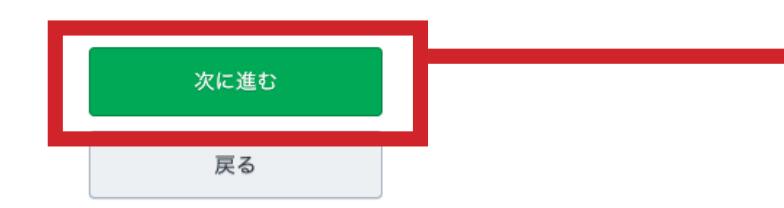

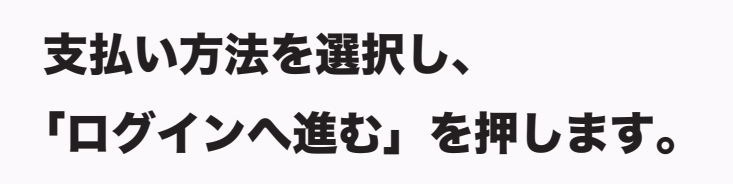

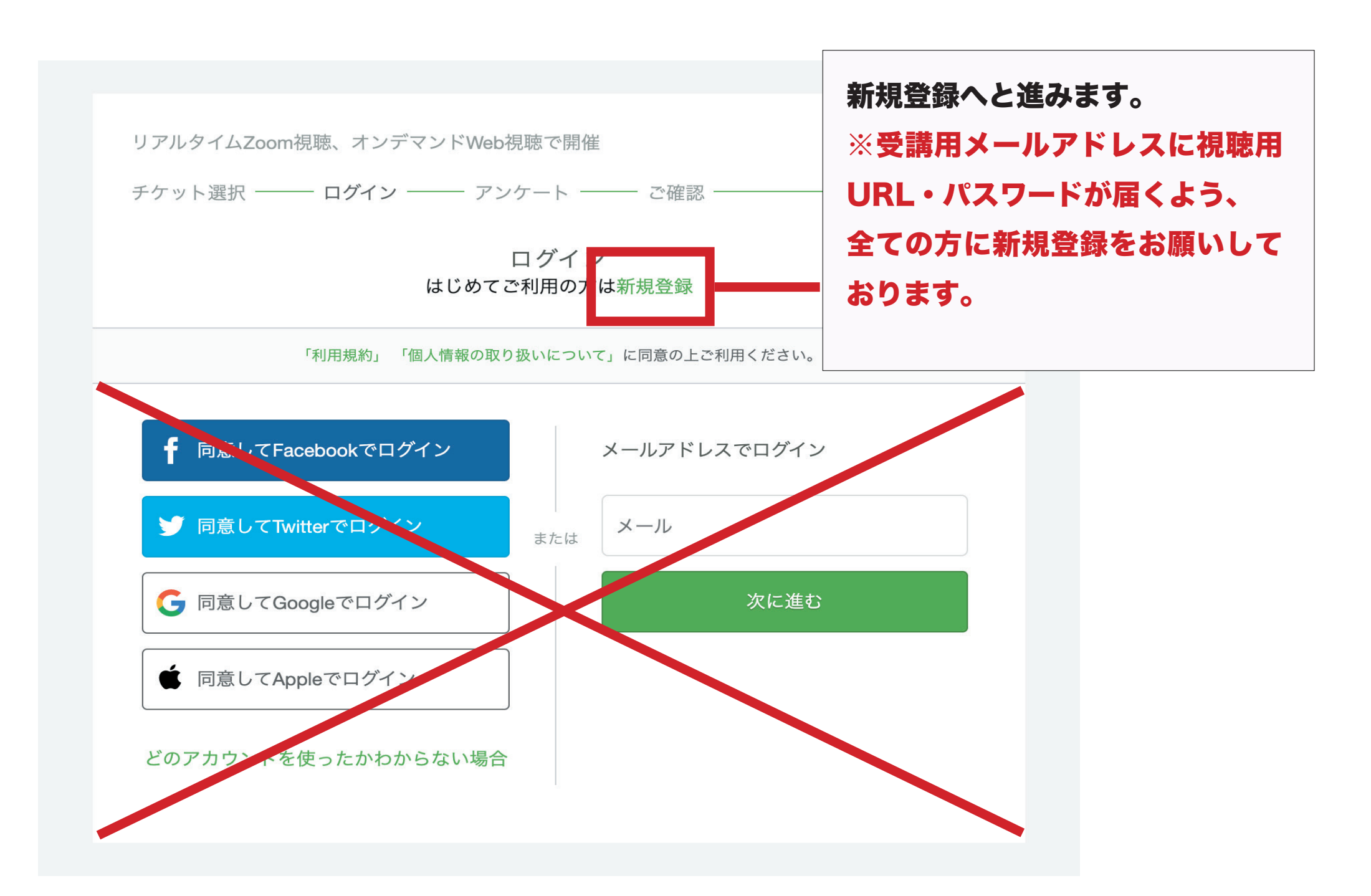

・表示名(公開、ニックネーム可):表示名(公開、ニックネーム可)となっていますが、全角 カタカナの氏名でお願いします。
・メール:受講用メールアドレスでの登録をお願いします。
・パスワード:任意のパスワードを設定ください。

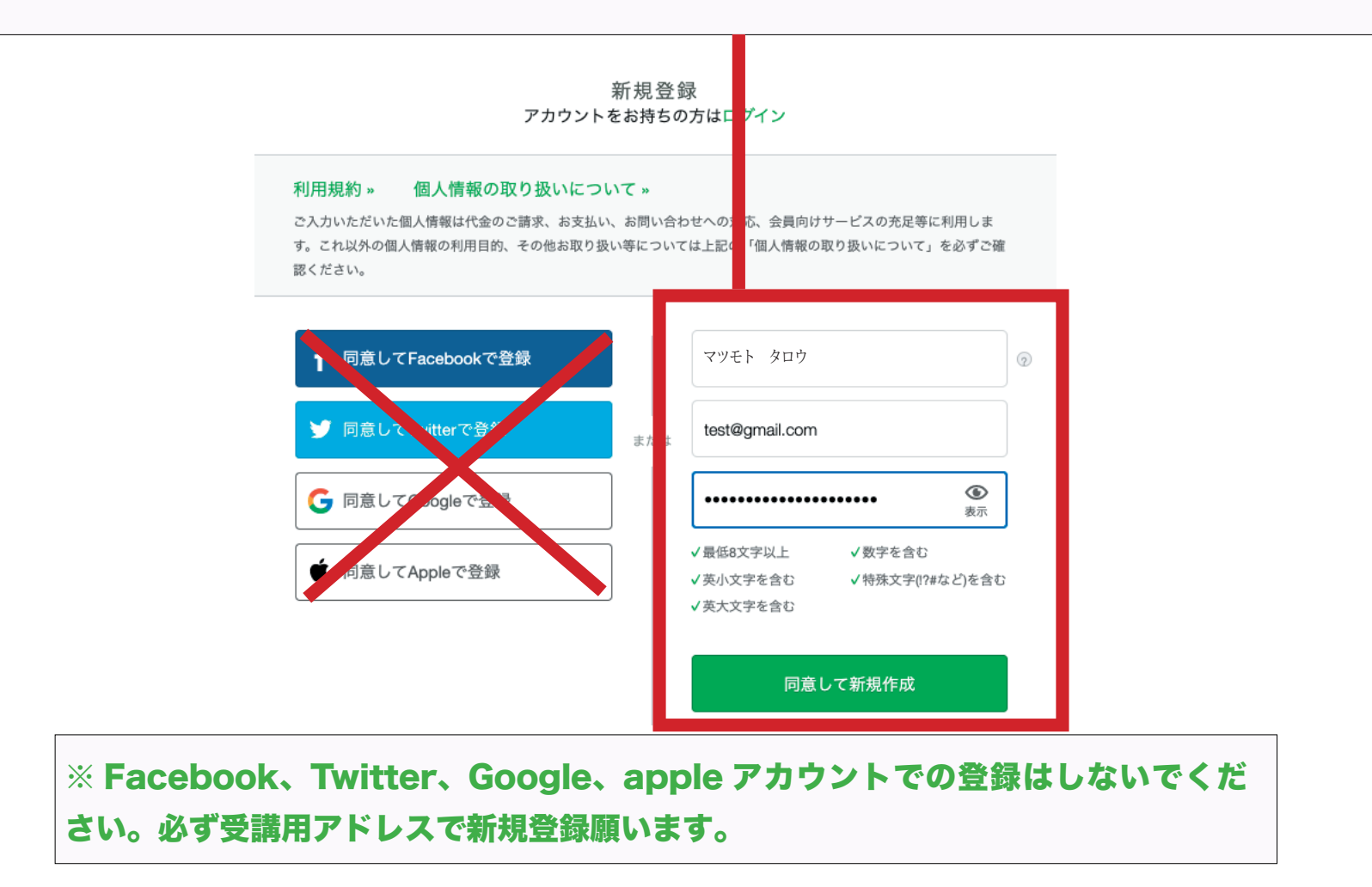

事前のアンケート項目があります。

アンケート内容への記入をお願いします。

有料チケットを申し込みの方は、請求先情報へ進みます。 無料チケットを申し込みの方は、確認画面へ進みます。

領収書の発行有無【有料チケットお申し込みの方へ】

申し込み完了後のチケット購入履歴で印刷できる領収データは 支払い確認用書類となります。 学術集会印が押印された領収書の必要な方は、 ここで「発行します」 をご選択下さい。

|   | チケット選択 ―― アンケート ―― ご確認 ―                                                                                                    |               |               |                 |
|---|----------------------------------------------------------------------------------------------------|---------------|---------------|-----------------|
|   | 千名/她\*                                                                                                    |               |               |                 |
|   | na mtori -                                                                                                    | チク<br>医療技術者(非 | "ット<br>b庶師・看護 |                 |
|   |                                                                                                    | 師,臨床検査:<br>無料 | と師など)         |                 |
|   | 氏名(名) *                                                                                                    | 1 ×<br>合計     |               | <b>A0</b><br>A0 |
|   |                                                                                                    |               |               |                 |
|   | フリガナ(セイ) *                                                                                                    |               |               |                 |
|   |                                                                                                    |               |               |                 |
|   | フリガナ(メイ) *                                                                                                    |               |               |                 |
|   |                                                                                                    |               |               |                 |
|   |                                                                                                    |               |               |                 |
|   | 受調用メールアドレス *                                                                                                    |               |               |                 |
|   | jsognh01@gmail.com<br>参照したメールアドレスに接触方法 パスワードが展まます。                                                                                                    |               |               |                 |
|   |                                                                                                    |               |               |                 |
|   | メールアドレス(再確認) *                                                                                                    |               |               |                 |
|   | jsognh01@gmail.com<br>確認のためもう一度メールアドレスの入力をお願いします。                                                                                                    |               |               |                 |
|   |                                                                                                    |               |               |                 |
|   |                                                                                                    |               |               |                 |
|   |                                                                                                    |               |               |                 |
|   | 住所(市区町村、番地、建物名)*                                                                                                    |               |               |                 |
|   |                                                                                                    |               |               |                 |
|   |                                                                                                    |               |               |                 |
|   |                                                                                                    |               |               |                 |
|   | 電話番号(ハイフンなし) *                                                                                                    |               |               |                 |
|   | 電話番号                                                                                                    |               |               |                 |
|   |                                                                                                    |               |               |                 |
|   | \$1) 357C+9* *                                                                                                    |               |               |                 |
|   |                                                                                                    |               |               |                 |
|   | 参加場所について、現時点での予定を教えてください*                                                                                                    |               |               |                 |
|   | ○ リテルショムzoomとオンティントWeb接線<br>○ オンデマンドWeb摂聴のみ                                                                                                    |               |               |                 |
|   |                                                                                                    |               |               |                 |
|   | 日本産婦人科学会会員番号(半角入力)                                                                                                    |               |               |                 |
|   | 日本変料線人科学会なよび機構(定照人科領域調査)時725単位付与は、<br>現職歴産後期の人、日本直接線人科学会員最等にて本学能量会選至<br>期応与目転(内容156)により、マンデマンド開催での単位の規模が<br>可能に目転(の方形611)を19・00-0月7日(月)23:09となります。7日<br>23:09時点で現職歴歴が残っていない方は付与対象外となりますので、ご<br>注意(ださい、) |               |               |                 |
|   | 参加場所について、現時点での予定を教えてください【機                                                                                                    |               |               |                 |
|   | 構認定受講単位(産婦人科領域講習)を申し込みの方へ】<br>□ リアルタイムZoomとオンデマンドWeb視聴                                                                                                    |               |               |                 |
|   | □ オンデマンドWeb視聴のみ                                                                                                    |               |               |                 |
|   | 参加希望の単位申請護治「機應物空帯賃出位/訴編」料46646                                                                                                    |               |               |                 |
| 1 | 講習)を申し込みの方へ】                                                                                                    |               |               |                 |
|   | <ul> <li>シンポジウム(ライブ配信:6月4日、オンデマンド)</li> </ul>                                                                                                    |               |               |                 |
|   | 視瞭では申請できません) □ 教育講演2(ライブ配信 : 6目5日 or オンデマンド)                                                                                                    |               |               |                 |
|   | <ul> <li>数字請演3 (ライブ配信:6月5日 or オンデマンド)</li> </ul>                                                                                                    |               |               |                 |
|   | <ul> <li>         ・</li></ul>                                                                                                    |               |               |                 |
|   |                                                                                                    |               |               |                 |
|   | 日本産婦人科医会研修参加証(医会シール)の郵送希望有<br>無 *                                                                                                    |               |               |                 |
|   | ○希望する(後日、上記登録住所へ郵送します)                                                                                                    |               |               |                 |
|   |                                                                                                    |               |               |                 |
|   | 領収書の発行有無【有料チケットお申し込みの方へ】<br>申し込み完了後のチケット購入履歴で印刷できる領収デー<br>夕は支払い確認用書類となります。学術集会印が押印され<br>た領収書の必要な方は、ここで「発行します」をご選択下<br>さい。考                                                                              |               |               |                 |
|   | ○ 発行します(後日、メールにて送付します)                                                                                                    |               |               |                 |
|   | ○ 発行しない                                                                                                    |               |               |                 |
| • |                                                                                                    |               |               |                 |
|   |                                                                                                    |               |               |                 |
|   | 確認画面へ進む                                                                                                    |               |               |                 |
|   | 戻る                                                                                                    |               |               |                 |

主催者からの事前アンケート 第31回日本産婦人科・新生児血液学会学術集会

### 有料チケットをお申し込みの方へ

#### クレジットカード払いの方はカード情報 を入力してください。

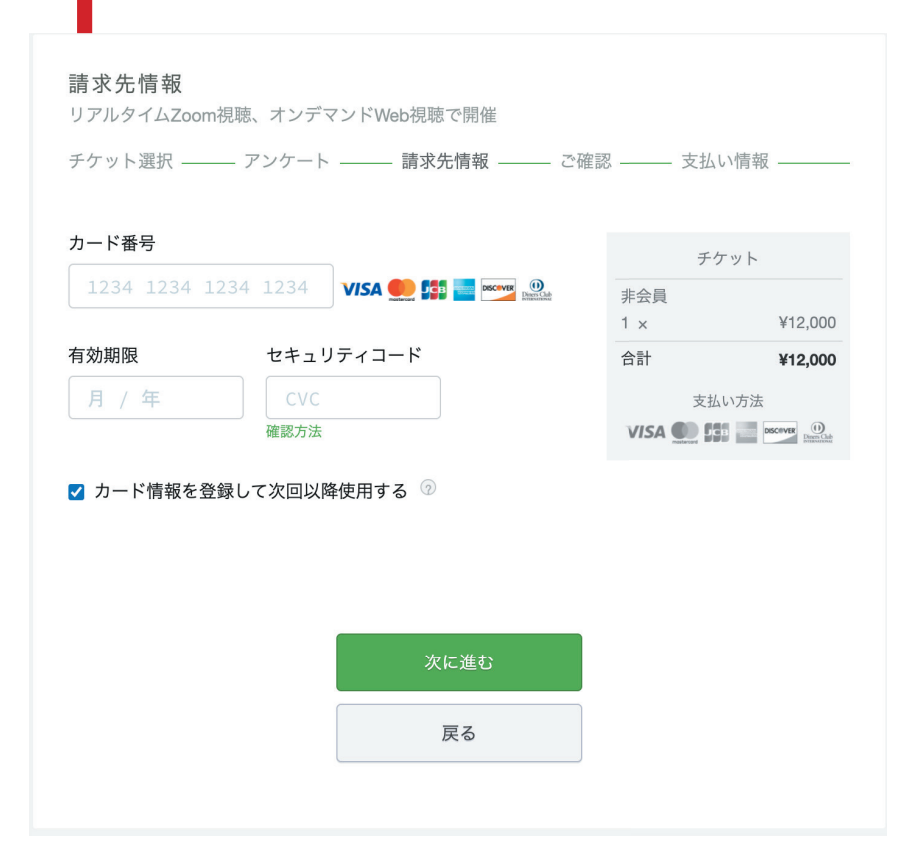

## コンビニ支払いの方は、電話番号を入力 してください。

(入力した電話番号はコンビニでの支払い手続きの際に利用 します)

#### 請求先情報

リアルタイムZoom視聴、オンデマンドWeb視聴で開催

チケット選択 ―― アンケート ―― 請求先情報 ―― ご確認 ―― 支払い情報 ――

#### 電話番号 \*

例) 0354321111

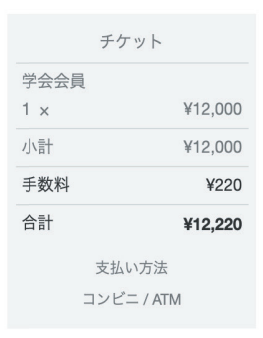

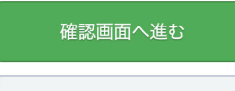

戻る

ご確認

リアルタイムZoom視聴、オンデマンドWeb視聴で開催

チケット選択 ―― アンケート ―― 請求先情報 ―― ご確認 ―― 支払い情報 ――

姓名(全角カナ): 全角カタカナで上段に姓、下段に名を 記載してください。

表示名(公開、ニックネーム可): 表示名(公開、ニックネーム可)となっ ていますが、全角カタカナの氏名でお 願いします。新規登録の際に入力した 内容がここに反映されています。

| 姓名(全角カナ)*         |    | チケット       |       |
|-------------------|----|------------|-------|
| マツモト              | 学会 | 会員<br>¥11  | 2 000 |
|                   | 小計 | ¥12<br>¥12 | 2,000 |
| 909               | 手数 | 科          | ¥220  |
|                   | 合計 | ¥12        | 2,220 |
| メール               |    | 支払い方法      |       |
|                   |    | コンピニ / ATM |       |
| test@gmail.com    |    |            |       |
| 表示名(公開、ニックネーム可) * |    |            |       |
|                   |    |            |       |
| マツモト タロウ          |    |            |       |

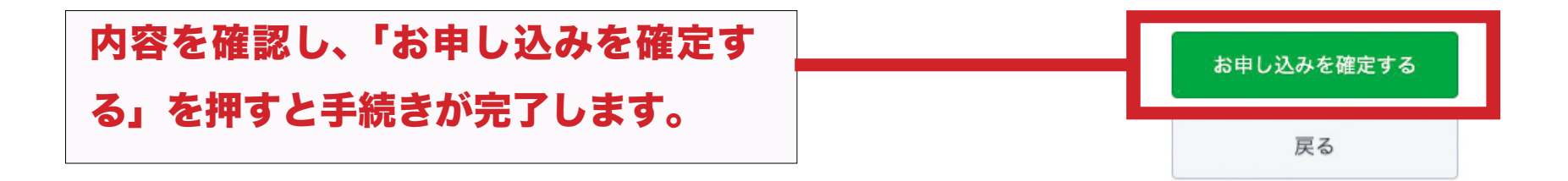